## **Self Service Banner**

1. In Look Up Classes, click the "Advanced Search" button.

| " TEXAS                                       | ATE                            |
|-----------------------------------------------|--------------------------------|
| Student • Registration •                      | Select a Term • Browse Classes |
| Browse Classes                                |                                |
| Enter Your Search Criteria<br>Term: Fall 2023 |                                |
| Subject                                       |                                |
| Course Number                                 |                                |
| Keyword                                       |                                |
| Open Sections Only                            |                                |
|                                               | Search Clear Advanced Search   |

2. Under "Attribute Type" Type the attribute that you are searching for. Click on it and then click on Search.

Affordable Learning Materials Inclusive/Digital Direct Access Open Educational Resources

| " <u>TEXAS</u> STATE                                    |                                 |  |  |
|---------------------------------------------------------|---------------------------------|--|--|
| Student • Registration • Select a Term • Browse Classes |                                 |  |  |
| Browse Classes                                          |                                 |  |  |
| Enter Your Search Criteria<br>Term: Fall 2023           |                                 |  |  |
| 1130.000                                                |                                 |  |  |
| Attribute                                               | Aff                             |  |  |
| Level                                                   | Affordable Learning Materials   |  |  |
| Course Number Range                                     |                                 |  |  |
| Credit Hour Range                                       | to                              |  |  |
| Departments                                             |                                 |  |  |
| Sessions                                                |                                 |  |  |
| Meeting Days                                            |                                 |  |  |
| Sunday                                                  |                                 |  |  |
| Monday                                                  |                                 |  |  |
|                                                         | Search Clear    Advanced Search |  |  |